## **DP MIDI Edit mode using external MIDI controllers**

## Inserting a note using a MIDI controller. To determine the pitch of a note by playing the note when you insert it:

1. Make sure that "MIDI Edit" is checked under the MIDI Editor or Sequence Editor mini-menu.

2. Insert a note with the Pencil tool. You do not need to pay attention to the pitch, just the duration.

3. With the inserted note still selected, press any key on your MIDI controller.

\*Although multiple notes can be selected, only one input can note can be used at a time. The selected notes will all move to the inputted note pitch.

## To insert a chord from your MIDI controller with the Pencil tool:

1. Make sure that "MIDI Edit" is checked under the MIDI Editor or Sequence Editor mini-menu.

2. Hold down the desired chord on your MIDI controller.

3. While holding down the chord on your MIDI controller, click in the note grid with the Pencil tool.

The chord is inserted where you click. Drag the pencil to change the note durations.